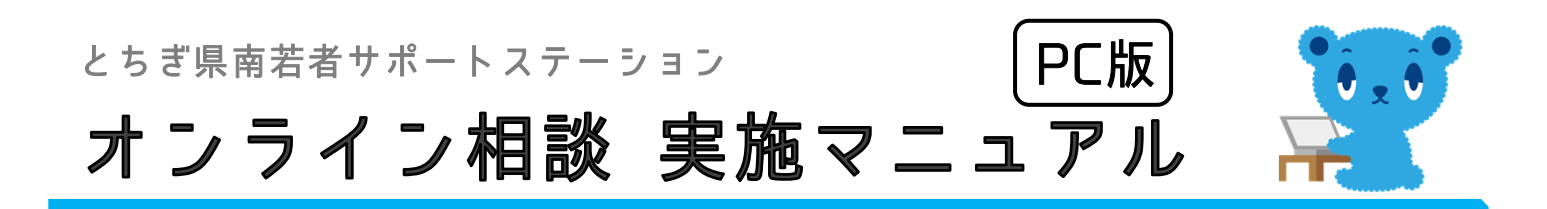

## ミーティングIDとパスワードを準備します。

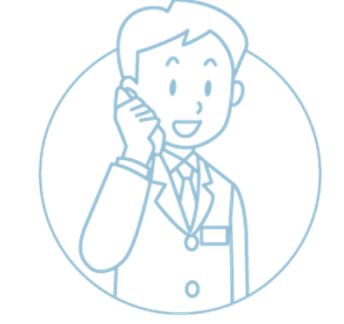

1

2

相談予約時間の5~10分前に、 とちぎ県南若者サポートステーションの相談担当者から お電話でミーティングIDとパスワードをご連絡しますので メモを取ってください。

※ ミーティング旧とパスワードは毎回違うものになります。

## Zoomのホームページを開いてください。

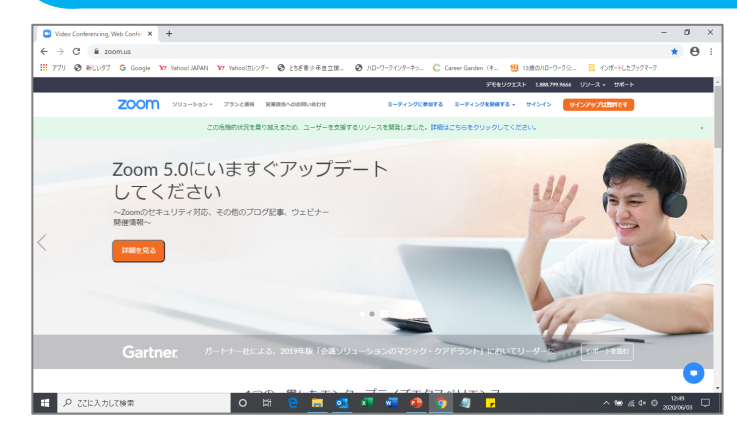

ZoomのホームページURL

https://zoom.us/

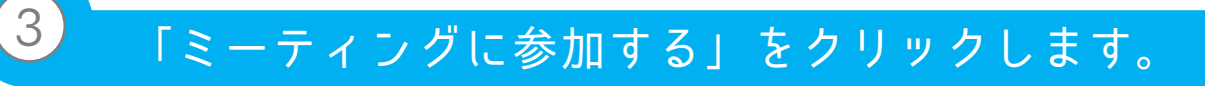

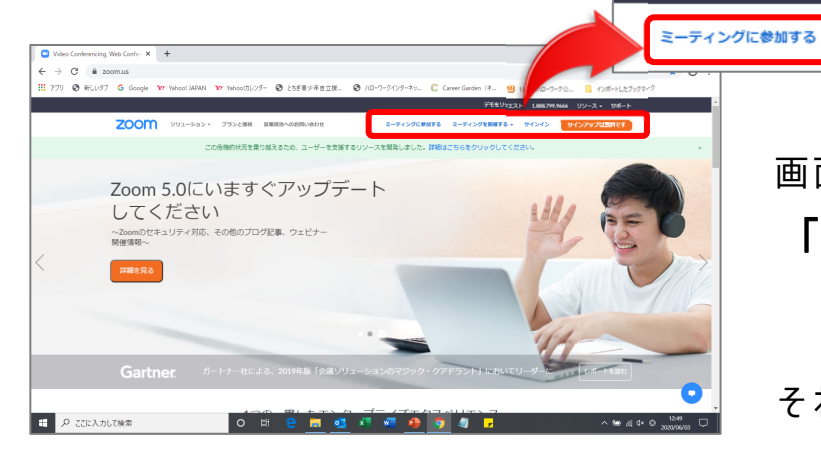

画面右上のあたりに 「**ミーティングに参加する」** と、いうリンクがあります。

デモをリクエスト 1.888.799.9666 リソース - サポート

サインアップは無料です

それをクリックしてください。

ミーティングを開催する - サインイン

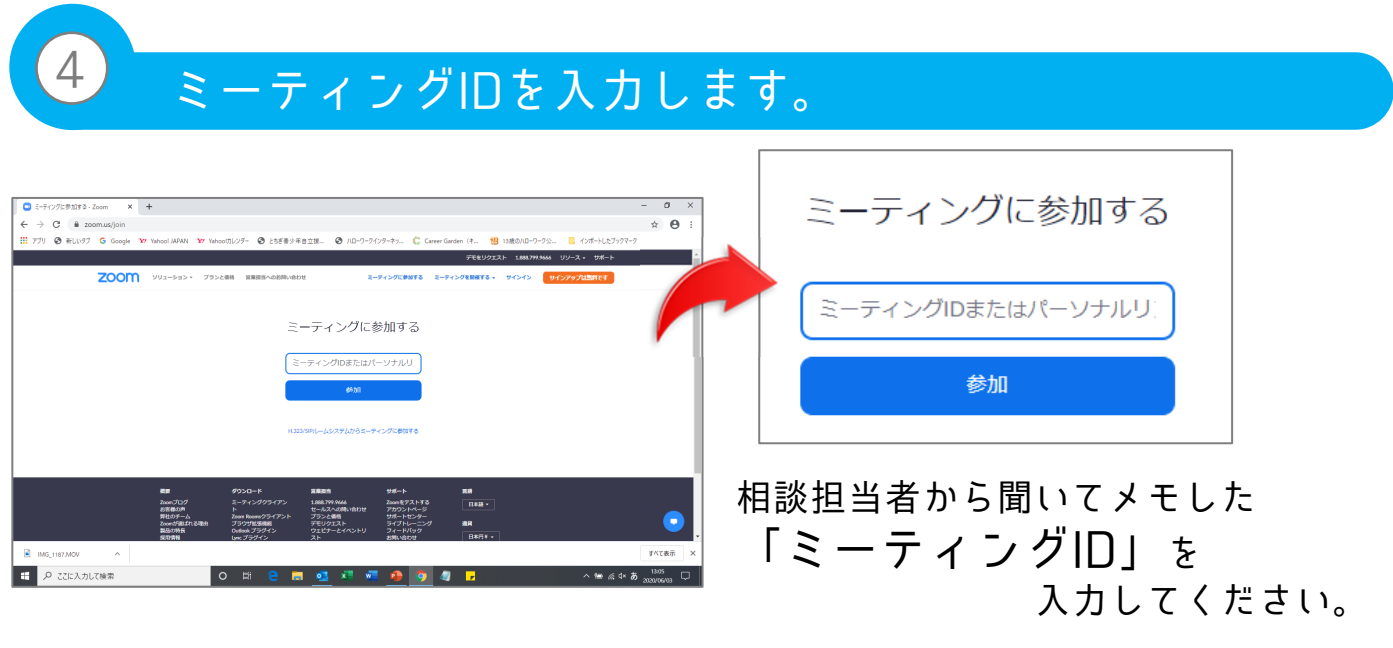

※ ミーティングIDは、11桁の数字になります。

## ※ ここから下は、Zoomを初めて利用する方のみ、以下をご確認下さい。

はじめてZoomを利用する方は、この後、Zoomのアプリのダウンロードが必要となります。 画面の指示に従ってダウンロードを開始してください。

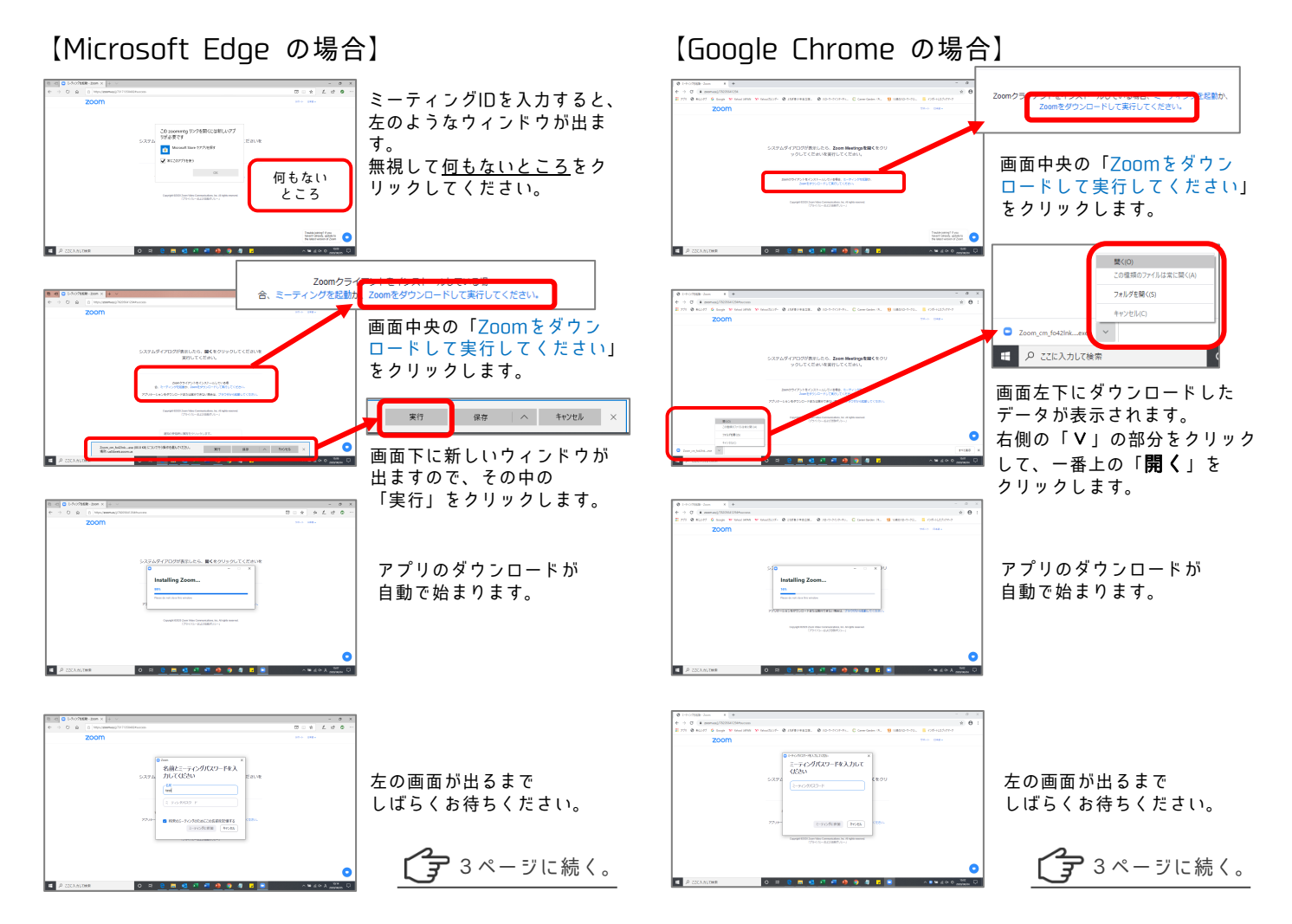

## 名前とパスワードを入力します。

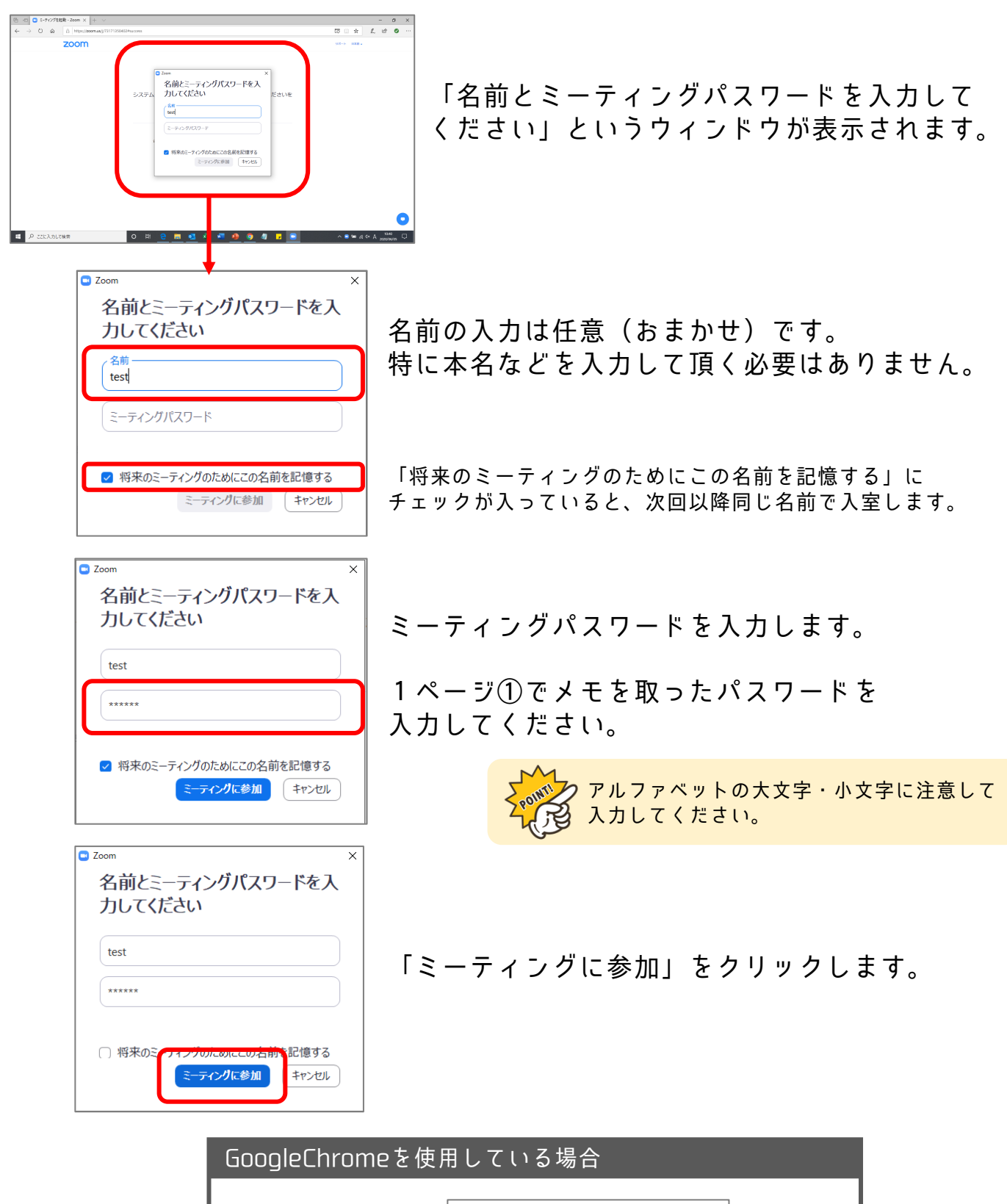

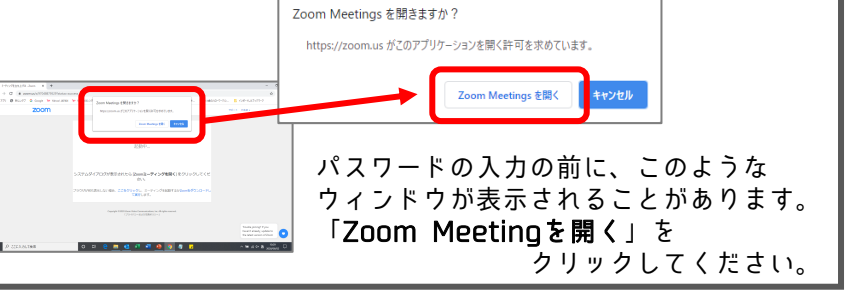

「ビデオ付きで参加」を選びます。

6

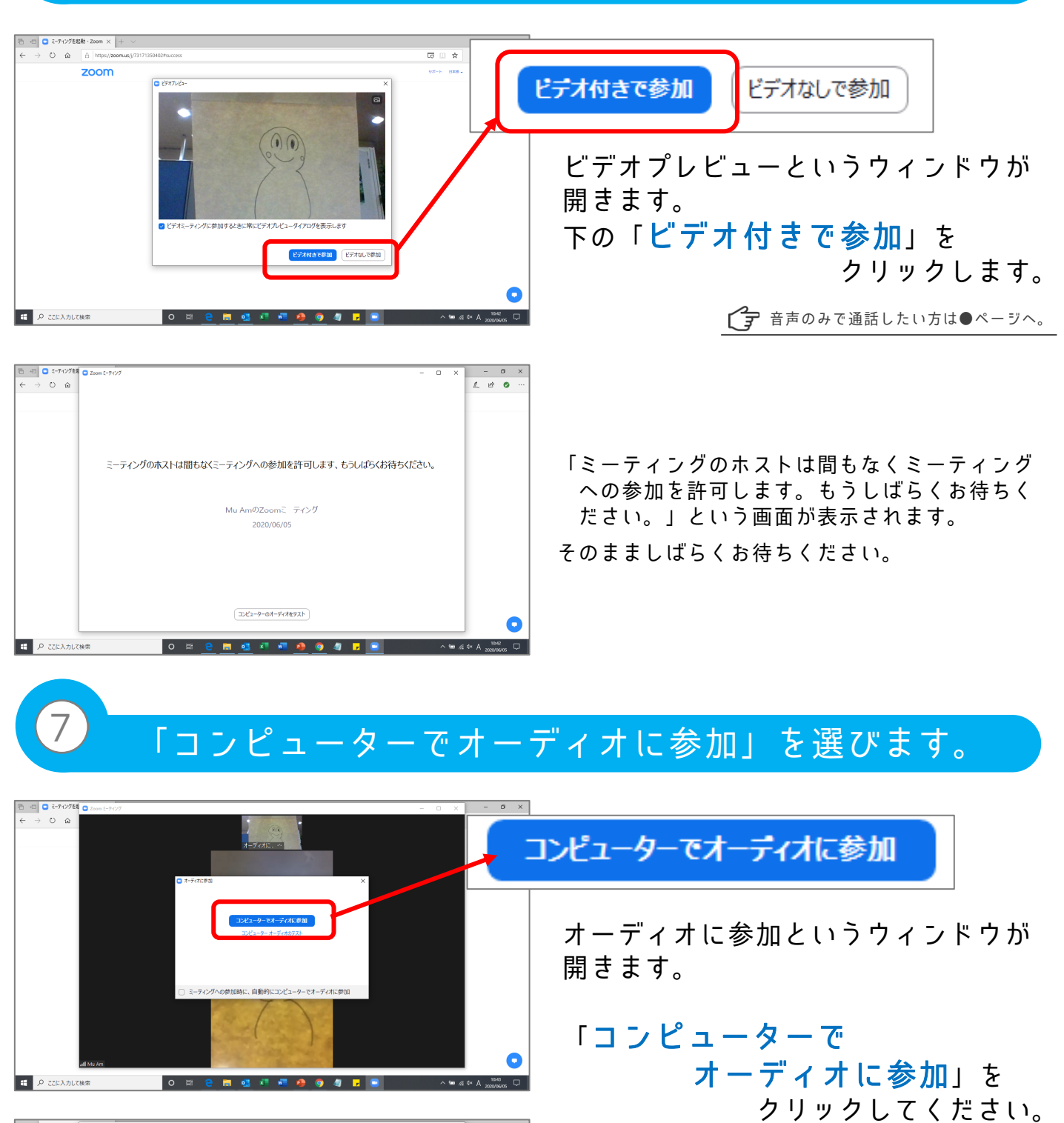

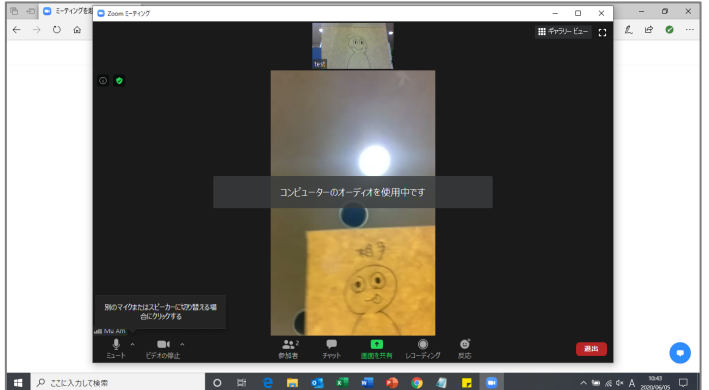

これで、オンライン相談ができる 状態になりました。

4

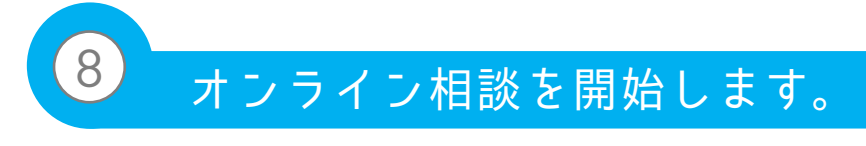

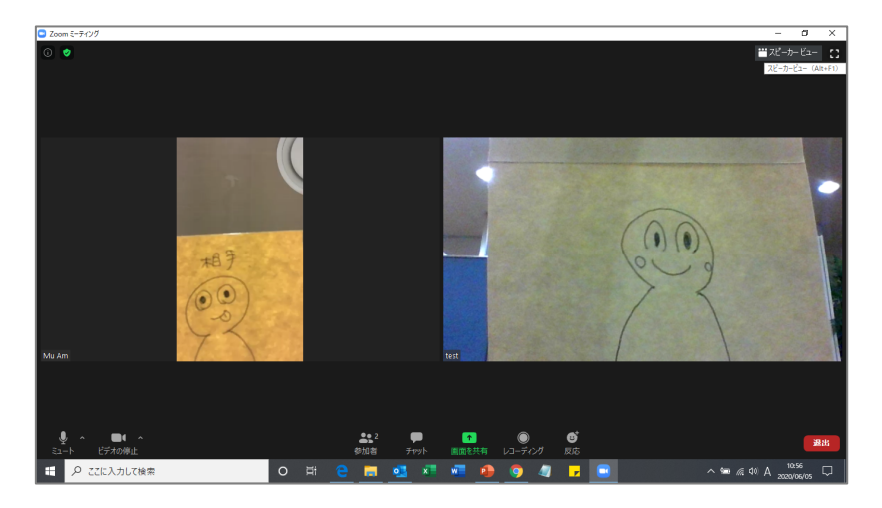

担当カウンセラーとの オンライン相談が始まります。

- ※オンライン相談(Zoom)での様々な機能に ついては、●ページをご覧ください。
- ※オンライン相談中の技術的トラブルについては ●ページをご確認ください。

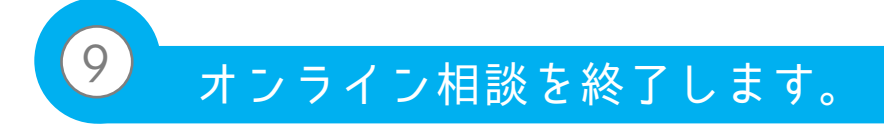

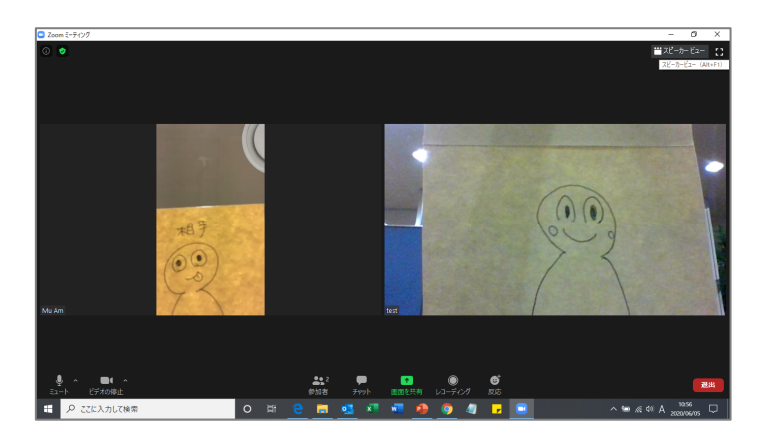

オンライン相談を終了する際は、 担当カウンセラーが操作を行います。

自動的にルームが閉鎖されます。

オンライン相談は終了です。 おつかれさまでした!